## **TUTORIEL : Consulter Pronote avec l'application Pronote (de Index Education) sur son smartphone.**

-Sur votre téléphone, installer l'application Pronote de Index Education.

Connectez-vous sur votre ordinateur à ENT Béghin : <u>https://pierre-beghin.ent.auvergnerhonealpes.fr</u> avec votre code Educonnect, puis cliquer sur Pronote.
En haut à droite de votre nom, cliquer sur le QRcode, et suivez les instructions. (code : vous pouvez mettre 1234)

-Puis sur l'application Pronote de votre téléphone, flasher le QR code de l'ordinateur. Cela devrait relier votre compte Pronote.

B. Piasentin, Réf Num.